## feelRace Kurzanleitung - Wer startet wo?

Mit feelRace werden alle Wettkämpfe Deines Vereins verwaltet und angezeigt. Du kannst jederzeit nachsehen, wer bei welchen Wettkämpfen am Start ist. Vor dem Wettkampf werden die Athleten in den **Starterlisten** angezeigt, nach dem Wettkampf können die Wettkampfergebnisse in den **Ranglisten** nachgesehen werden, siehe Bild:

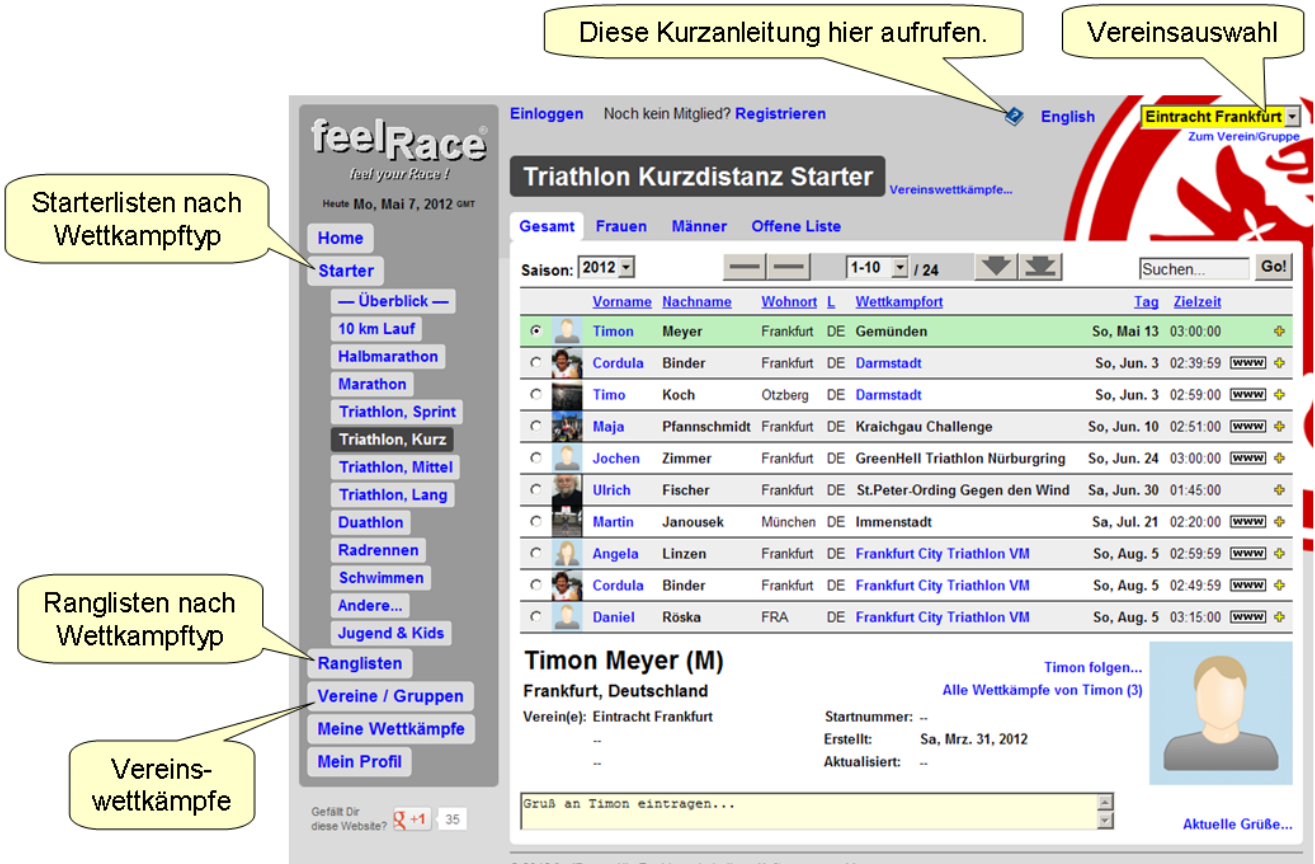

© 2012 feelRace - Alle Rechte vorbehalten - Haftungsausschluss

Unter der Rubrik "Vereine / Gruppen" findest Du die **Wettkampfliste**, die speziell Dein Verein erstellt hat. Sie enthält alle für den Verein relevanten Wettkämpfe, z.B. Ligawettkämpfe, Vereinsmeisterschaften, Jugend/Kinder-Wettkämpfe etc. Die Wettkampfliste erleichtert Dir das Eintragen Deiner Teilnahme am Wettkampf, indem Du auf das kleine gelbe Pluszeichen klickst, welches sich ganz rechts in der Zeile des Wettkampfs befindet, siehe Bild:

| feelRace<br>Isof your Hoes I<br>Heute Mo, Mai 7, 2012 cer<br>Home | Einloggen Noch kein Mitglied? Registrie<br>Wettkampfliste<br>Gesamt Frauen Männer | eren            | <b>\$</b>               | English           | tracht Frankfurt    | kleines gelbes<br>Pluszeichen zum |
|-------------------------------------------------------------------|-----------------------------------------------------------------------------------|-----------------|-------------------------|-------------------|---------------------|-----------------------------------|
| Starter                                                           | Wettkampfort                                                                      |                 | <u>Tag Wettkampf</u>    | <u>Teilnehmer</u> | <u>Veranstalter</u> | Eintragen Deines                  |
| Ranglisten                                                        | S Frankfurt Lufthansalauf                                                         | 🌮 🛛 So, Mrz. 11 | 1, 2012 Halbmarathon    | 13                | www                 | Wettkampfs                        |
| Vereine / Gruppen                                                 | S Oberursel Duathlon                                                              | 📌 Di, Mai 1     | 1, 2012 Duathlon        | 4                 | www                 |                                   |
| Wettkampfliste                                                    | 3 Beerfelden                                                                      | So, Mai 13      | 3, 2012 Duathlon        | -                 | www 💠               |                                   |
| Organisieren                                                      | B Langenselbold Kinzigman                                                         | So, Mai 13      | 3, 2012 Triathlon, Spri | int 5             | www 🐓               | ſ                                 |
| Meine Wettkämpfe                                                  | Schüler Triathlon Münster                                                         | Sa, Mai 20      | 6, 2012 Jugend & Ki     | ds –              | www 💠               | 4                                 |
| Meine wettkample                                                  | 🚨 Darmstadt                                                                       | So, Jun. 3      | 3, 2012 Triathlon, Kur  | z 2               | www 💠               |                                   |
| Mein Profil                                                       | S Frankfurt SportScheck Stadtlau                                                  | So, Jun. 3      | 3, 2012 10 km Lauf      | 4                 | www 💠               | •                                 |
| Gefällt Dir                                                       | 🚨 Griesheim                                                                       | Sa, Jun. 9      | 9, 2012 Triathlon, Kur  | z –               | www 💠               | _                                 |
| diese Website? 2 +1 37                                            | 🍰 TUS Griesheim HTV Cup                                                           |                 | 9. 2012 Jugend & Ki     | ds                | www 💠               |                                   |
|                                                                   | S Kraichgau Challenge                                                             | r klicken, ur   | m zu diesei             | n<br>bseln        | www 💠               |                                   |

Mit dem Klick auf das kleine gelbe Pluszeichen gelangst Du in die Rubrik "Meine Wettkämpfe - Neuer Wettkampf" und trägst dort Deine geplante Zielzeit für den gewählten Wettkampf ein. Falls Du Deine Startnummer schon weißt, kannst Du sie dort ebenfalls eintragen, musst Du aber nicht:

| <b>Teel Race</b><br>Isel your Pase I<br>Heate Mo, Mai 7, 2012 our<br>Home | Einloggen Noch kein Mitglied? Registrieren                                                        |
|---------------------------------------------------------------------------|---------------------------------------------------------------------------------------------------|
| Starter                                                                   | Hier trägst Du Deinen Wettkampf und Deine geplante Zielzeit bei feelRace ein. Warum eintragen?    |
| Ranglisten                                                                | Freedow On Telephon VII. Trighton Vives - Co. Ave. 5, 0040                                        |
| rungnoten                                                                 | Frankturt City Triathion VM — Triathion, Kurz — So, Aug. 0, 2012                                  |
| Vereine / Gruppen                                                         | Infos zum Wettkampf                                                                               |
| Meine Wettkämpfe                                                          | Deine Startnummer: 123 (falls bereits bekannt)                                                    |
| Neuer Wettkampf                                                           | Deine Zielzeit: 3 - 15 - 00 -                                                                     |
| Wettkampf ändern                                                          |                                                                                                   |
| Ergebnis eintragen                                                        | Du kannst diese Angaben zum Wettkampf sowie Deine Zielzeit jederzeit bis zum Wettkampftag ändern. |
| Übersicht                                                                 | Wattkampfaintragen                                                                                |
| Wettkämpfe mailen                                                         | Heukampi entragen :                                                                               |
| Mein Profil                                                               |                                                                                                   |
|                                                                           | © 2012 feelRace - Alle Rechte vorbehalten - Haftungsa hier klicken                                |

Beim Klicken des Buttons "Wettkampf eintragen!" wirst Du gefragt, ob Du bereits Mitglied bei feelRace bist (siehe Bild unten). Falls nicht, werden einige Angaben zu Deiner Person abgefragt, so dass Du in den Wettkampflisten korrekt mit Deinem Namen angezeigt wirst. Deine eMail-Adresse wird für den Registrierungsvorgang benötigt (sie wird weder öffentlich angezeigt, noch an Dritte weitergeleitet). Per eMail erhältst Du jeden Freitag die WETTKAMPFINFORMATION für das Wochenende, immer dann wenn Vereinskollegen von Dir am Wochenende am Start sind (abschaltbar wenn gewünscht).

| Teel Race<br>Just your House I<br>House Mo, Mai 7, 2012 our | Einloggen Noch                      | kein Mitglied? Registrieren                                                                                          | English Eintracht Frankfurt Curverein/Gruppe                              |
|-------------------------------------------------------------|-------------------------------------|----------------------------------------------------------------------------------------------------|---------------------------------------------------------------------------|
| Starter<br>Ranglisten<br>Vereine / Gruppen                  | Wenn Du bereits<br>Du bist noch kei | Mitglied bei feelRace bist, bitte hier klicken<br>n Mitglied:                                                        |                                                                           |
| Meine Wettkämpfe                                            | Vorname:                            | Lara                                                                                                    |                                                                           |
| Neuer Wettkampf                                             | Nachname:                           | Croft                                                                                                    | 1                                                                         |
| Wettkampf ändern<br>Ergebnis eintragen<br>Übersicht         | Wohnort:                            | C Männlich @ Weiblich<br>Frankfurt                                                                                   |                                                                           |
| Wettkämpfe mailen                                           | Land:                               | Deutschland                                                                                                    | ×                                                                         |
| Mein Profil                                                 | Verein/Gruppe:                      | Eintracht Frankfurt                                                                                                  |                                                                           |
| Gefält Dir<br>diese Website? 2+1 35                         | eMail-Adresse:                      | Du kannst später weitere Vereine oder Gruppen<br>lara.croft@gmx.de<br>Deine eMail-Adresse wird weder angezeigt, noch | eingeben (z.B. Laufgruppe, Trainingsgruppe).<br>an Dritte weitergeleitet. |
|                                                             | 🗹 Ich habe den                      | Haftungsausschluss gelesen.                                                                                          |                                                                           |
|                                                             | Registr                             | ieren & Wettkampf eintragen !                                                                                        |                                                                           |
|                                                             | © 2012 feelBace - Alle              | Rechte vorbehalten - Haffungsausschluss                                                                              | hier klicken                                                              |

Beim Klicken des Buttons "Registrieren & Wettkampf eintragen!" wird Deine erfolgreiche Registrierung und Dein Wettkampfeintrag von vorhin bestätigt. Du bist nun Mitglied bei feelRace. Du erhältst in wenigen Minuten Dein Passwort per eMail zugesandt. Dieses Passwort benötigst Du zum Einloggen bei feelRace:

| zu                                                                            | m Einloggen hier klicken                                                                                                    |
|-------------------------------------------------------------------------------|----------------------------------------------------------------------------------------------------|
| feelRace<br>tast your Hace I<br>Houte Mo, Mai 7, 2012 our<br>Home             | Einloggen Noch kein Mitglied? Registrieren                                                                                                    |
| Starter<br>Ranglisten<br>Vereine / Gruppen                                    | Vielen Dank Lara Croft !<br>Du hast Dich bei feelRace registriert und Deinen Wettkampf eingetragen. Du bist nun Mitglied bei<br>feelRace.<br>Du erhältst in wenigen Minuten eine Bestätigung per eMail an "lara.croft@gmx.de".                                  |
| Meine Wettkampfe<br>Neuer Wettkampf<br>Wettkampf ändern<br>Ergebnis eintragen | Die eMail enthält Dein Passwort zum Einloggen bei feelRace.<br>Nach dem Einloggen solltest Du sofort Dein Passwort unter "Mein Profil" ändern.<br>Beachte: Dein Wettkampf wird in die Starterliste eingetragen, sobald Du Dich erstmalig einloggst.<br>feelRace |
| Wettkämpfe mailen<br>Mein Profil                                              | © 2012 feelRace - Alle Rechte vorbehalten - Haftungsausschluss                                                                                                    |

eMail-Adresse und Passwort eingeben:

| feelRace<br>Isol your Pace I<br>Heate Mo, Mai 7, 2012 out<br>Home | Einloggen No              | och kein Mitglied? <b>Registrieren</b>                    | 4                   | English Eintracht Frankfurt  Zum Verein/Gruppe |
|-------------------------------------------------------------------|---------------------------|-----------------------------------------------------------|---------------------|------------------------------------------------|
| Starter<br>Ranglisten<br>Vereine / Gruppen                        | Deine eMail:<br>Passwort: | lara.croft@gmx.de<br><br>✓ Ich möchte eingeloggt bleiben. | Passwort vergessen? |                                                |
| Mein Profil<br>Gefält Dir<br>diese Websäte? 2 +1 35               | © 2012 feelRace - A       | Alle R hier klicken hus                                   | s                   |                                                |

Nachdem Du Dich eingeloggt hast, wirst Du gefragt, was Du tun möchtest: Du kannst z.B. weitere Wettkämpfe eintragen, Deinen Wettkampf von vorhin ändern, Dein Ergebnis nach dem Wettkampf eintragen usw., siehe Bild:

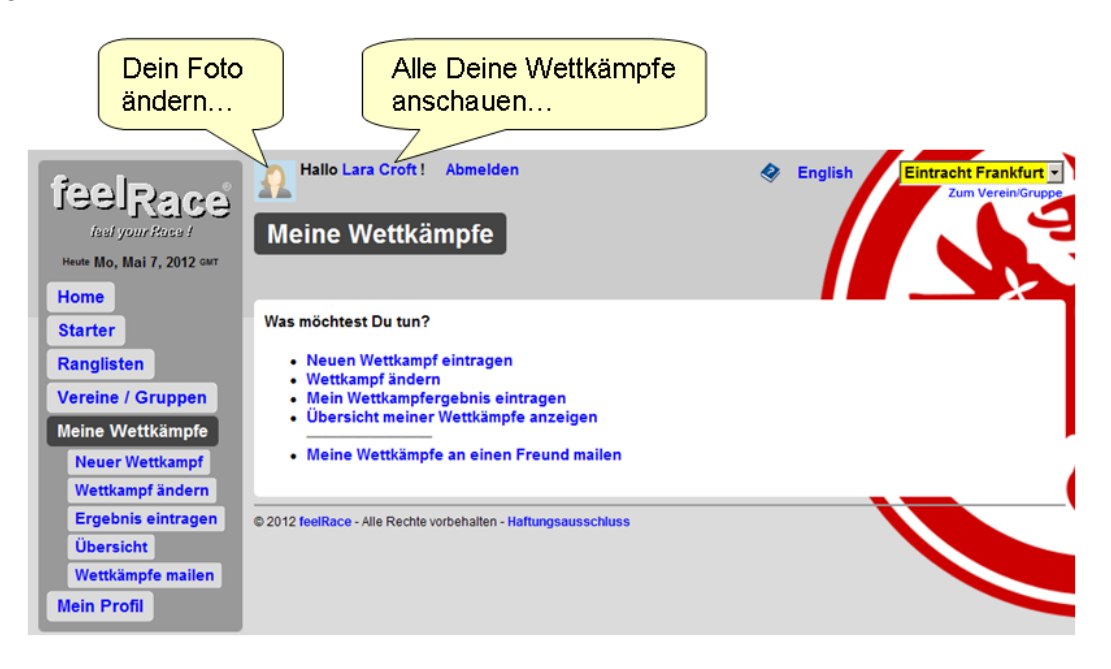

Wenn Du oben auf Deinen Namen "Lara Croft" klickst, gelangst Du zu Deiner eigenen Seite, die alle Deine Wettkämpfe auflistet, siehe Bild:

| Teel Race<br>Isel your Pace I<br>Heure Mo, Mai 7, 2012 cert<br>Home           | Hallo Lara Croft ! Abmelden Alle Wettkämpfe von Vereinswettkämpfe                                                                                        | English Eintracht Frankfurt T Zum Verein/Gruppe                                                                                                    |
|-------------------------------------------------------------------------------|----------------------------------------------------------------------------------------------------|----------------------------------------------------------------------------------------------------|
| Starter<br>Ranglisten<br>Vereine / Gruppen<br>Meine Wettkämpfe<br>Mein Profil | Lara Croft (W)<br>Frankfurt, Deutschland<br>Verein(e): Eintracht Frankfurt<br>Das bist Du!<br>Klicke auf 🐔 , um zur Starter- oder Rangliste zu wechseln. | Lara folgt: keinem<br>Diese folgen Lara<br>URL (copy & paste): http://feetrace.com/fr.pi?uid=880                                                             |
| Ich folge: keinem<br>Diese folgen Dir                                         | Wettkampf         Wettkampfort         Ta           Triathlon, Kurz         Frankfurt City Triathlon VM         So, Aug. 5, 201                          | g         St.Nr.         Zielzeit         Ergebnis         Abw.         Status           2         123         03:15:00         00:00:00         Vorm Wettk. |
| Gefält Dr<br>diese Website? 2 +1 35<br>Hier klicken, u<br>oder Rangliste      | e 2012 feelt<br>Im zur Starter-<br>e zu wechseln                                                                                                    | en, um zum<br>ettkampf zu wechseln                                                                                                    |

Klickst Du im obigen Bild auf "Frankfurt City Triathlon VM", wechselst Du zum Vereinswettkampf und alle Teilnehmer dieses Wettkampfs werden angezeigt, siehe Bild:

|                                  | Hallo Lara Croft! Abmelden |        |         |                |                      |                                                |                      | Englisi   |                | ntracht Fra<br>Zum Vere | nkfurt 💌<br>ein/Gruppe |  |
|----------------------------------|----------------------------|--------|---------|----------------|----------------------|------------------------------------------------|----------------------|-----------|----------------|-------------------------|------------------------|--|
| Heute Mo, Mai 7, 2012 GMT        | Gesamt Frauen Männer       |        |         |                |                      |                                                |                      |           |                |                         | ×                      |  |
| Starter                          | Zurück                     | zur We | ettkamj | Frankt         | furt City Triathlo   | n VM — Triathlon, K<br>ch für diesen Wettkampf | urz — S<br>eintragen | So, Aug.  | 5, 2012        | Infos zum W             | s zum Wettkampf        |  |
| Ranglisten                       |                            |        |         | <u>Vorname</u> | Nachname             | Wohnort                                        | L                    | St.Nr.    | Zielzeit       | Ergebnis                | Abw.                   |  |
| Vereine / Gruppen                | -2                         | 1      | Ω       | Angela         | Linzen               | Frankfurt                                      | DE                   |           | 02:59:59       |                         |                        |  |
| Wettkampfliste                   | -2                         | 2      | 97      | Cordula        | Binder               | Frankfurt                                      | DE                   |           | 02:49:59       |                         |                        |  |
| Organisieren<br>Meine Mettkämpfe | -2                         | 3      | 0       | Daniel         | Röska                | FRA                                            | DE                   |           | 03:15:00       |                         |                        |  |
| Meine Wettkample                 | -2                         | 4      |         | Lara           | Croft                | Frankfurt                                      | DE                   | 123       | 03:15:00       |                         |                        |  |
| Mein Profil                      | -2                         | 5      | 1       | Maja           | Pfannschmidt         | Frankfurt                                      | DE                   |           | 02:45:00       |                         |                        |  |
| Ich folge: keinem                | -2                         | 6      | 2       | Martin         | Kaltwasser           | Frankfurt                                      | DE                   |           | 02:45:00       |                         |                        |  |
| Diese folgen Dir                 | -2                         | 7      | Ŷ       | Michael        | Stöneberg            | Frankfurt am Main                              | DE                   |           | 03:10:00       |                         |                        |  |
| Gefält Dir 0 +1 25               | -                          | 8      | No.     | Robert         | Cesareo              | Oberursel                                      | DE                   |           | 03:15:00       |                         |                        |  |
| diese Website?                   | -2                         | 9      | 0       | Roman          | Buttgereit           | Frankfurt                                      | DE                   |           | 02:35:00       |                         |                        |  |
|                                  | -                          | 10     | 0       | Timon          | Meyer                | Frankfurt                                      | DE                   |           | 03:00:00       |                         |                        |  |
|                                  | -2                         | 11     |         | Tomas          | Hernandez            | Frankfurt am Main                              | DE                   |           | 02:29:00       |                         |                        |  |
|                                  | Zurück                     | zur We | ettkamj | ofliste        | alton - Haftungsause | chluse                                         |                      | URL (copy | & paste): http | //feeirace.com/f        | r.pl?trc=42            |  |

In diesen **Wettkampflisten** des Vereins werden die Teilnehmer vor dem Wettkampf *alphabetisch* nach Vornamen gelistet, nach dem Wettkampf ist die Reihenfolge entsprechend des erreichten Wettkampfergebnisses, d.h. der Sieger steht ganz oben auf dem ersten Platz.

Anders ist es bei den **Ranglisten**. Dort finden sich die Athleten ganz oben, die ihrer Zielzeit-Prognose am nächsten kamen. Hier geht es also nicht darum besonders schnell zu sein, sondern wie gut Du Dich einzuschätzen weißt. feelRace bietet weitere nützliche Funktionen, z.B. kannst Du ausgewählten Mitgliedern **folgen**, oder Du kannst einen **Gruß** in den Wettkampf eines Mitglieds eintragen, siehe Bild:

| Marathon          | C Autin Kaltwasser Frankfurt DE Frankfurt Ironman Germany So, Jul. 8 11:59:00 www o |
|-------------------|-------------------------------------------------------------------------------------|
| Triathlon, Sprint | C Peter Fifler So Jul 8 10:59:59 www. o                                             |
| Triathlon, Kurz   | Hier klicken, um dieser                                                             |
| Triathlon, Mittel | Peter Mannick Person zu folgen                                                      |
| Triathlon, Lang   | C Rene Wolf CISOTIZA TOIGCT hany So, Jul. 8 10:59:00 WWW 0                          |
| Duathlon          | C Tomas Hernandez Frankfurt am Main DE Frank n Germany So, Jul. 8 10:30:00 WWW 0    |
| Radrennen         | C Timo Koch Otzberg DE SUBARU IR CANADA So, Aug. 26 11:00:00 www 🔶                  |
| Schwimmen         |                                                                                     |
| Andere            | Peter Elfler (M) Jahrgang 1965 Peter folgen                                         |
| Jugend & Kids     | Bad Vilbel / Frankfurt, Deutschland Alle Wettkämpfe von Peter (6)                   |
| Ranglisten        | Verein(e): Eintracht Frankfurt Startnummer:                                         |
| Vereine / Gruppen | Corpus Hilpoltstein Erstellt: Do, Jun. 23, 2011                                     |
|                   |                                                                                     |
| Meine vvettkampre | Gruß an Peter eintragen                                                             |
| Mein Profil       | Aktuelle Grüße                                                                      |
| Ich folge: keinem | © 2012 feelRace - Alle Rechte vorbehalten Hier klicken, um einen Gruß in            |
| Diese folgen Dir  |                                                                                     |

Folgst Du mehreren Personen, sieht Deine eigene Wettkampfseite so aus:

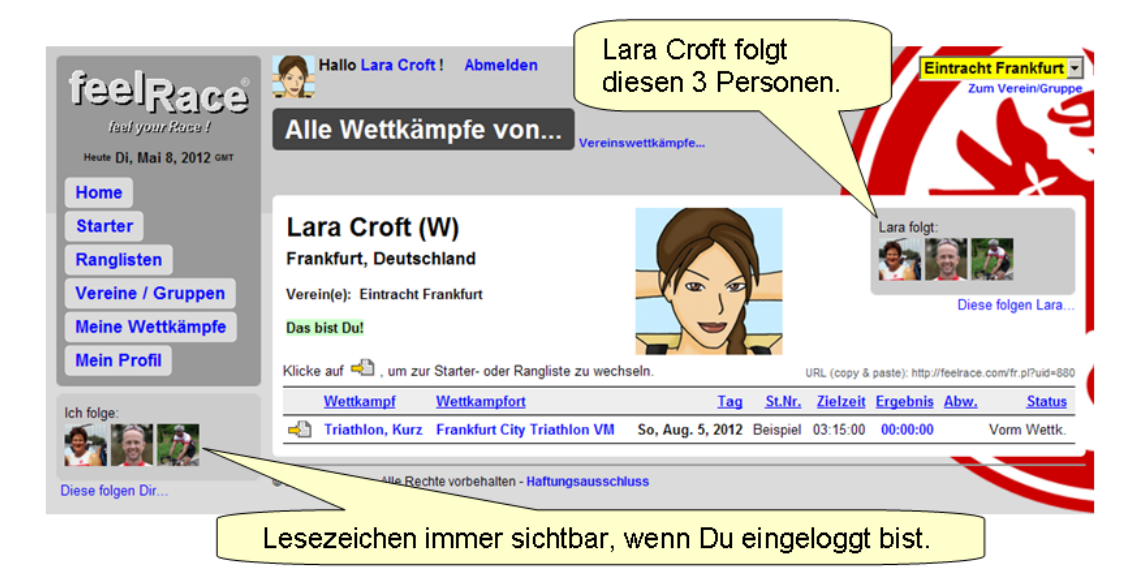

Das "**Folgen**" kannst Du Dir wie ein Lesezeichen vorstellen. Einfach auf die Person bzw. Lesezeichen klicken und Du springst zur Wettkampfseite dieser Person. Du kannst insgesamt 16 Personen folgen.

feelRace wünscht Dir viel Erfolg bei Deinen Wettkämpfen!

Mai 15, 2012 - feelRace.com